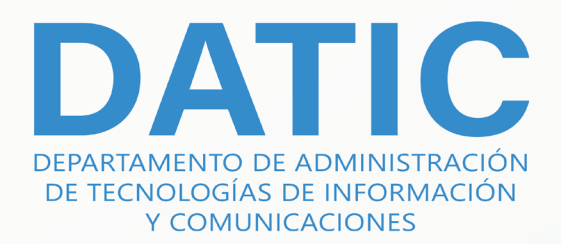

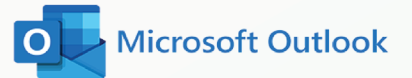

MANUAL DE CONFIGURACIÓN

Respaldar elementos de Outlook a un archivo

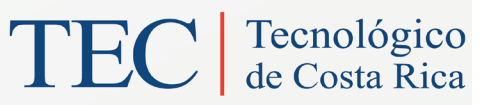

### TEC Tecnológico de Costa Rica

© 2022

VERSIÓN 1.0 MANUALES Y DOCUMENTACIÓN INSTITUCIONAL.

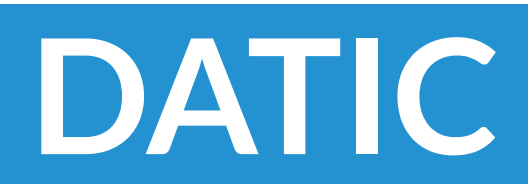

### **CONTENIDO**

Respaldar elementos de Outlook a un archivo .pst en un equipo con Windows......4

Respaldar elementos de Outlook a un archivo en un equipo con MacOS......9

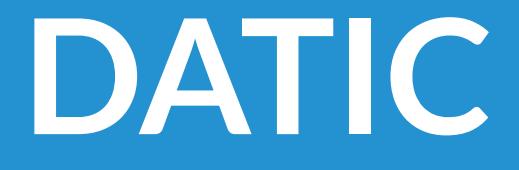

### Respaldar elementos de Outlook a un archivo .pst en un equipo con Windows

El tipo de archivo .pst se puede importar a Outlook para Windows o Mac.

1. En la parte superior de la cinta de Outlook, elija Archivo.

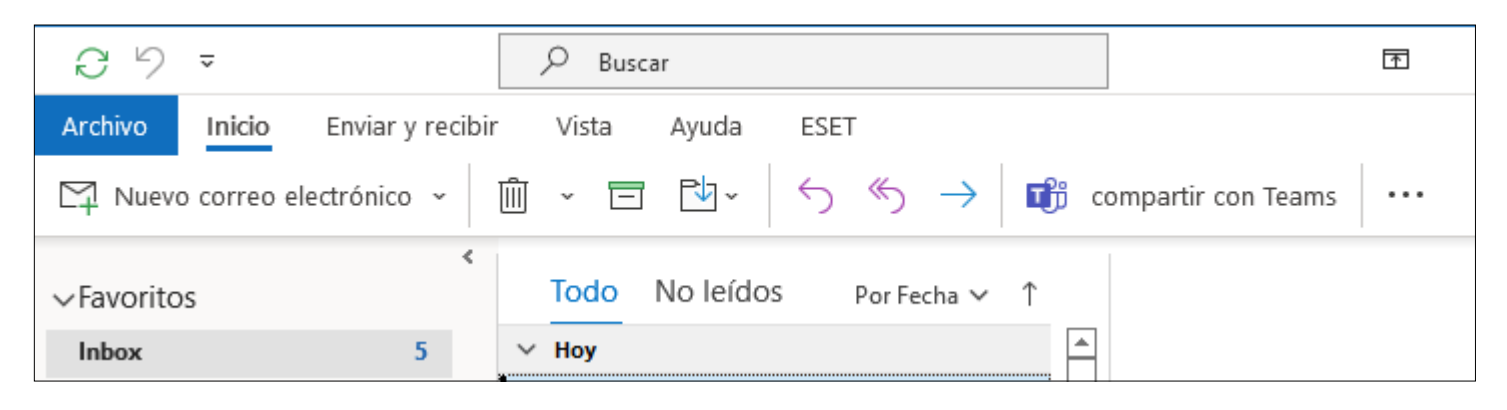

#### 2. Elija Abrir y exportar > Importar / Exportar

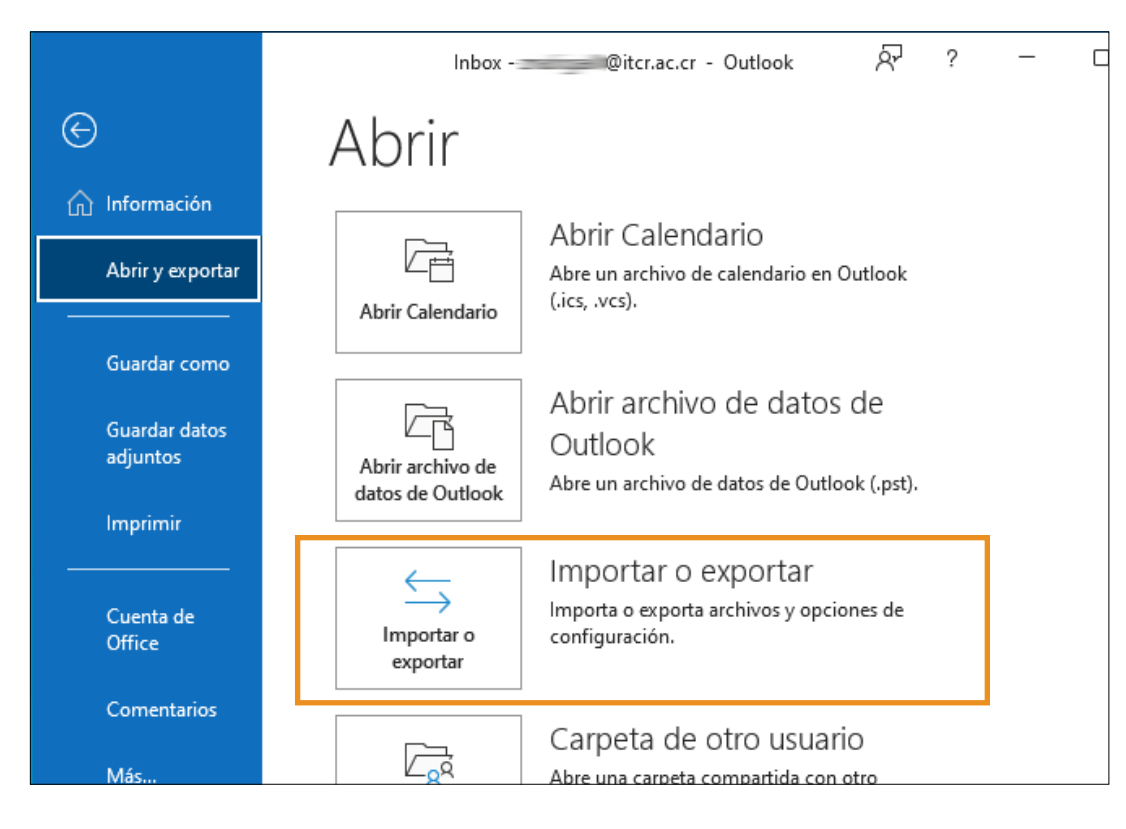

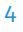

3. Elija *Exportar a un archivo* y, a continuación, haga clic en *Siguiente*.

| Asistente para importar y | exportar                                                                                                    |
|---------------------------|----------------------------------------------------------------------------------------------------|
|                           | Elija la acción que desea ejecutar:<br>Exportar a un archivo<br>Exportar fuentes RSS a un archivo OPML<br>Importar fuentes RSS desde un archivo OPML<br>Importar fuentes RSS desde una lista de fuentes comunes<br>Importar un archivo de iCalendar (.ics) o vCalendar (.vcs)<br>Importar un archivo vCard (.vcf)<br>Descripción<br>Exporta información de Outlook a un archivo para utilizarla en otros programas. |
|                           | < Atrás Siguiente > Cancelar                                                                                                    |

4. Elija Archivo de datos de Outlook (.pst) y, a continuación, haga clic en Siguiente.

| Exportar a un archivo |                                                                                                |
|-----------------------|------------------------------------------------------------------------------------------------|
|                       | Crear un archivo de tipo:<br>Archivo de datos de Outlook (.pst)<br>Valores separados por comas |
|                       | < Atrás Siguiente > Cancelar                                                                   |

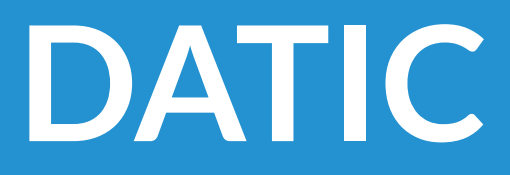

5. Seleccione el nombre de la cuenta de correo electrónico que desea exportar. Solo se puede exportar información para una cuenta a la vez. Asegúrese de que la casilla de *verificación Incluir subcarpetas* está activada. De esta manera, se exportará todo en la cuenta: Calendario, Contactos y Bandeja de entrada. Haga clic en *Siguiente*.

| Exportar archivo de datos | de Outlook                           | $\times$ |
|---------------------------|--------------------------------------|----------|
|                           | Seleccione la carpeta para exportar: |          |
|                           | < Atrás Siguiente > Cancela          | r        |

6. Haga clic en *Examinar* para seleccionar dónde guardar el archivo de datos de Outlook (.pst). Escriba un nombre de archivo y, a continuación, haga clic en *Aceptar* para continuar.

**Nota:** Si ha utilizado la exportación anteriormente, aparecerán la ubicación de la carpeta anterior y el nombre del archivo. Escriba un nombre de archivo diferente antes de hacer clic en *Aceptar*.

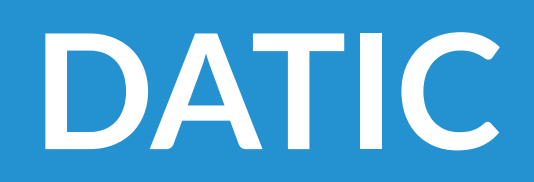

| Exportar archivo de datos de Outlook                                                                                                    | ×           |
|----------------------------------------------------------------------------------------------------|-------------|
| Guardar el archivo exportado como:<br>Ints\Archivos de Outlook\backup.pst Examinar Opciones  Reemplazar duplicados con los elementos exportados Permitir la creación de duplicados No exportar elementos duplicados |             |
| < Atrás Finaliza                                                                                                    | ar Cancelar |

7. Si va a exportar a un archivo de datos de Outlook existente (.pst), en *Opciones*, especifique qué hacer al exportar elementos que ya existen en el archivo.

| Exportar archivo de datos de Outlook                                                                  | X                                                                                                    |
|----------------------------------------------------------------------------------------------------|----------------------------------------------------------------------------------------------------|
| Guardar el archiv<br>sktop\Outlook W<br>Opciones<br>@ Reemplazar<br>@ Permitir la cr<br>O No exportar | exportado como:<br>indows\backup.pst Examinar<br>duplicados con los elementos exportados<br>eación de duplicados<br>elementos duplicados |
|                                                                                                    | < Atrás Finalizar Cancelar                                                                                                    |

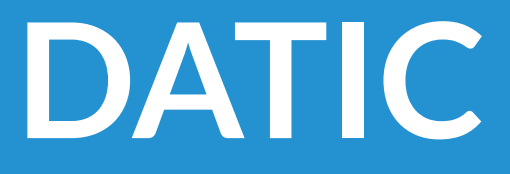

8. Haga clic en *Finalizar.* Outlook comienza la exportación inmediatamente a menos que se cree un nuevo archivo de datos de Outlook (.pst) o se use un archivo protegido con contraseña.

° Si va a crear un archivo de datos de Outlook (.pst), una contraseña opcional puede ayudar a proteger el archivo. Cuando aparezca el *cuadro de diálogo Crear archivo de datos de Outlook*, escriba la contraseña en los cuadros *Contraseña y Comprobar contraseña* y, a continuación, haga clic en *Aceptar*. En el cuadro de *diálogo Contraseña de archivo de datos de Outlook*, escriba la contraseña y, a continuación, haga clic en *Aceptar*.

| Crear archivo de datos de Outlook               | × |
|-------------------------------------------------|---|
| Agregar contraseña opcional                     |   |
| Contraseña:                                     |   |
| Repetir contraseña:                             |   |
| 🗌 Guardar contraseña en su lista de contraseñas |   |
| Aceptar Cancelar                                |   |

 Si va a exportar a un archivo de datos de Outlook (.pst) existente que está protegido con contraseña, en el cuadro de diálogo *Contraseña de archivo de datos de Outlook,* escriba la contraseña y, a continuación, haga clic en *Aceptar*.

| Contraseña del archivo de datos de Outlook    |  |
|-----------------------------------------------|--|
| Escriba la contraseña para backup2.           |  |
| Contraseña:                                   |  |
| Guardar contraseña en su lista de contraseñas |  |
| Aceptar Cancelar                              |  |

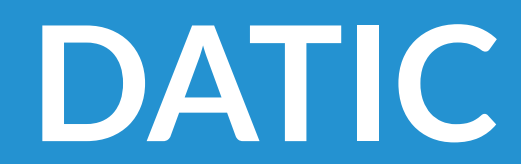

### Respaldar elementos de Outlook a un archivo en un equipo con MacOS

El tipo de archivo **OLM** solo se puede importar a Outlook para Mac.

1. Abra Outlook para Mac y haga clic en la pestaña *Herramientas.* 

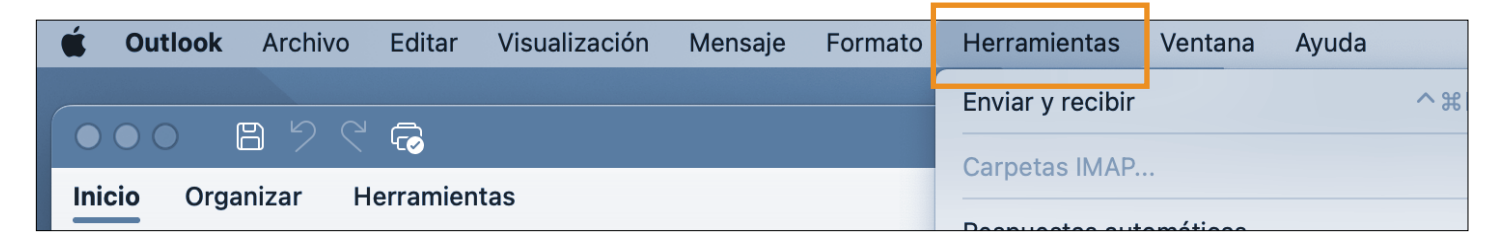

2. Haga clic en *Exportar* desde la pestaña *Herramientas*.

• NOTA: Si no ve el botón *Exportar* asegúrese de tener la versión más reciente de Outlook. En el menú *Ayuda Outlook*, haga clic en *Buscar actualizaciones*. Si se aplican todas las actualizaciones de Outlook y sigue sin ver el botón *Exportar*, asegúrese de que en la pestaña Outlook, la opción Nuevo Outlook no tenga un chek, de tenerlo activo de click y desactívelo y vuelva a reiniar Outlook.

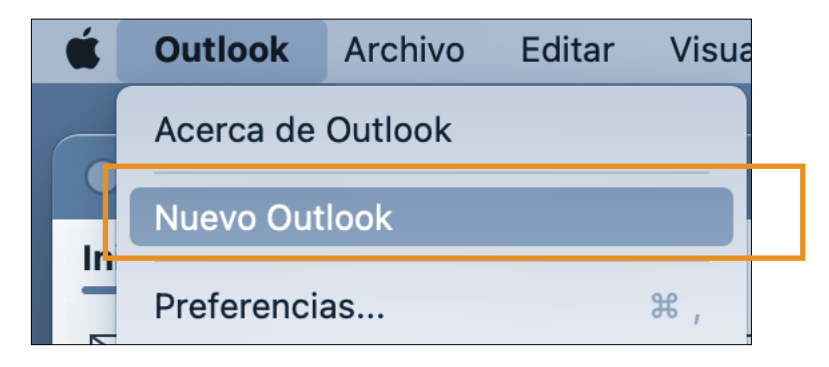

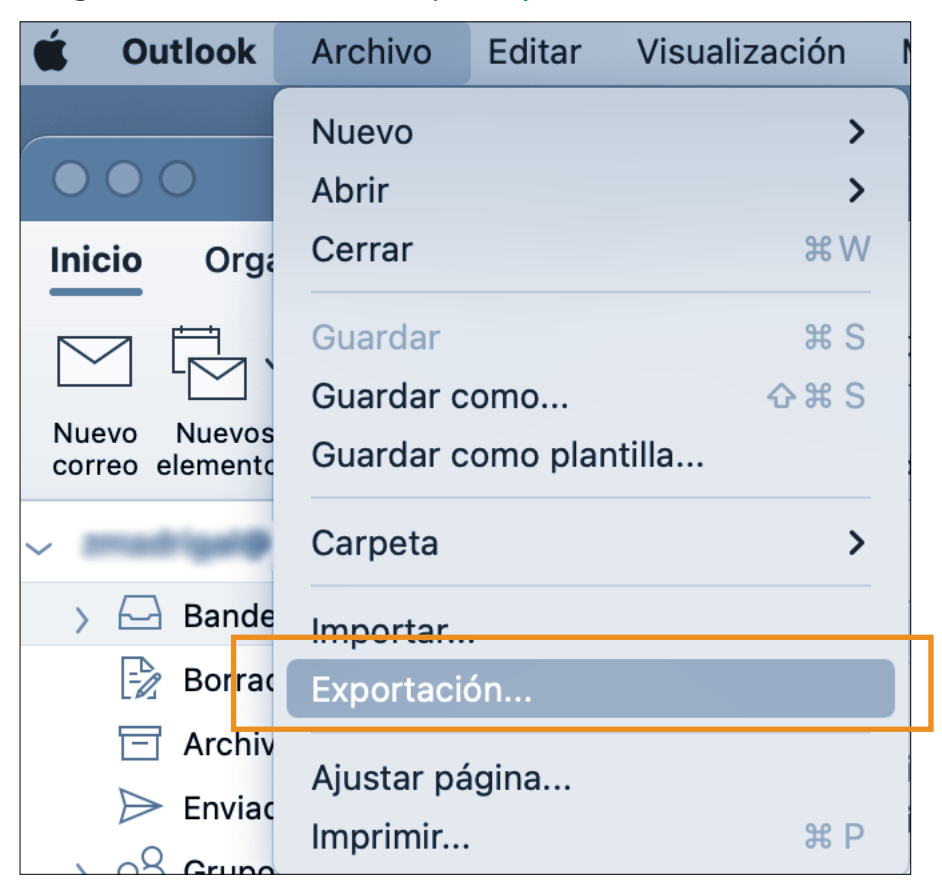

Luego de abrir Outlook, busque *Exportación* en el menú *Archivo*.

3. En la ventana que se abre marque los elementos que desea exportar y haga clic en *Continuar*.

| Exportar a archivo de                                                                                                    | almacenamiento (.olm)                      |
|----------------------------------------------------------------------------------------------------|--------------------------------------------|
| ¿Qué deseas exportar?<br><ul> <li>Elementos de estos tipos:</li> <li>Correo</li> <li>Calendario</li> <li>Contactos</li> </ul> | <ul><li>✓ Tareas</li><li>✓ Notas</li></ul> |
| Elementos de la categoría:                                                                                                    | CIAF 🗘                                     |
|                                                                                                    | Cancelar Continuar                         |

4. En el cuadro *Guardar como*, elija el nombre del archivo, así como dónde desea guardarlo. Aparecerá una ventana a medida que se exporten los elementos que elija.

|        | Exportar a      | archivo de almacenamiento (.olm)     |
|--------|-----------------|--------------------------------------|
| ¿Qué d | eseas evnortar? |                                      |
| ۲      | Guardar ar      | chivo de almacenamiento (.olm) como: |
|        | Guardar como:   | Outlook para archivos Mac            |
| 6      | Etiquetas:      |                                      |
|        | Ubicación:      | Documentos 📀 🗸                       |
|        |                 | Cancelar Guardar                     |
|        |                 | Cancelar Continuar                   |

| Exportar a archivo de almacenamiento (.olm) |
|---------------------------------------------|
| Exportación: Outlook para archivos Mac.olm  |
| Exportando eventos del calendario           |
|                                             |
|                                             |
|                                             |
| Cancelar Continuar                          |

5. Una vez exportados los datos, haga clic en *Finalizar*. Ha creado correctamente un archivo de su correo electrónico. El archivo archivado exportado .OML se puede encontrar en la ubicación que usted indicó en el punto 4.

| E | xportar a archivo de almacenamiento (.olm) |
|---|--------------------------------------------|
|   | Los datos se exportaron.                   |
|   | Exportar más Finalizar                     |

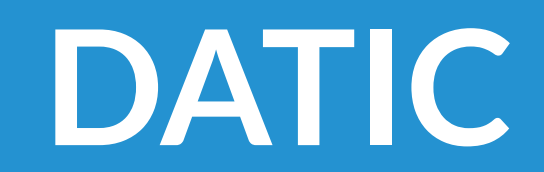

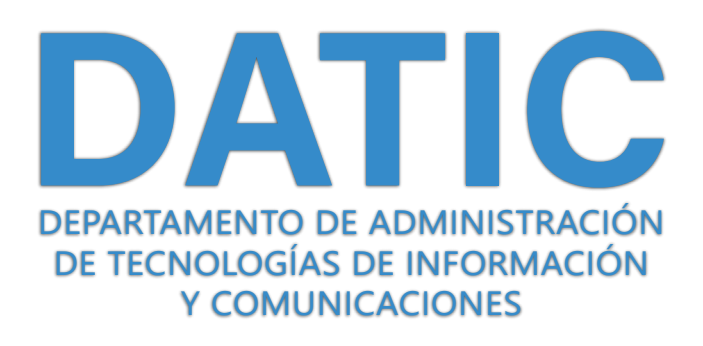

SOPORTE@ITCR.AC.CR | TEL. 2550-9500

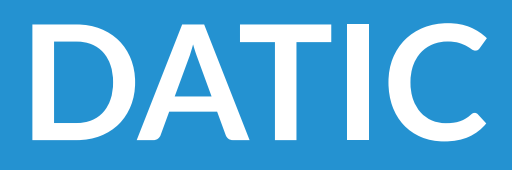